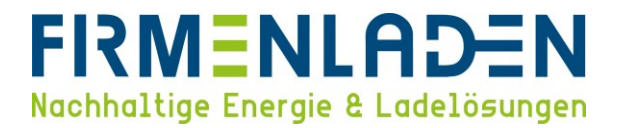

# KONFIGURATIONSANLEITUNG

# P30 KeContact / P30 Wallbox

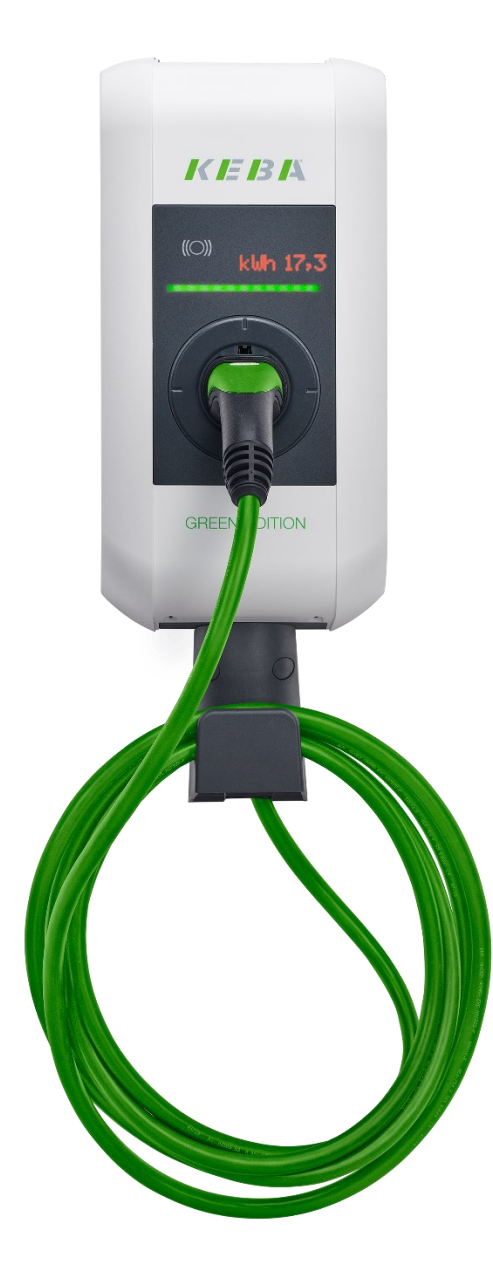

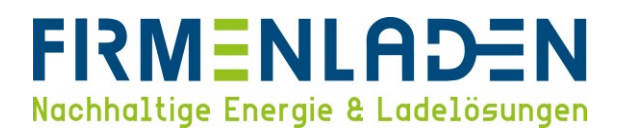

#### Inhaltsverzeichnis

| 1. | Notwendige Daten & Informationen             | . 3 |
|----|----------------------------------------------|-----|
| 2. | Erste Schritte zur Anbindung & Konfiguration | . 4 |
| 3. | Öffnen des Webinterfaces zur Konfiguration   | . 4 |
| 4. | Einrichtung der Wallbox                      | . 5 |
| 5. | RFID Whitelist                               | 11  |

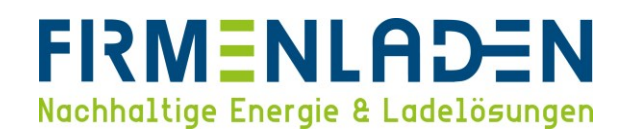

#### 1. Notwendige Daten & Informationen

#### Folgende Informationen und Daten sollten Sie zur Konfiguration bereithalten:

a) Konfigurations-Etikett von KEBA, welches sich im Beutel mit den Installationsmaterialien befindet. Hier finden Sie folgende Informationen:

| Ethernet MAC:              | 00:60:B5:4F:2A:16    |
|----------------------------|----------------------|
| WLAN Hotspot IP Address:   | 192.168.2.1          |
| Default SSID:              | 25224441             |
| Default Hotspot password:  | 8hd3V4WU9dkG         |
| WebUI default username:    | admin                |
| WebUI default password:    | 25224441             |
| Recovery Key: 90tiD - TY98 | w9KtVE@4YGvMzB;-Cik& |

- WLAN Hotspot IP Address: IP-Adresse über die Sie das Webinterface der Wallbox über Ihren Browser aufrufen können.
- Default-SSID / Standard-SSID: Dies ist eine Folge von Zahlen, die den WLAN-Namen der Wallbox darstellt.
- Default Hotspot password / Standard-Hotspot-Passwort: Passwort f
  ür das WLAN, welches Ihre Wallbox eingerichtet hat.
- WebUI default username & WebUI default password / WebUI-Standard-Benutzername und WebUI-Standard-Passwort: Dies sind die Anmeldedaten, die Sie benötigen, um sich zum ersten Mal anzumelden und die Wallbox einzurichten.
- b) Customer Ident Nummer / Seriennummer
- c) Backendeinstellungen (erhalten Sie von FIRMENLADEN)
- d) Anbindungseinstellungen
  - a. WLAN / LAN-Konfiguration
  - OCPP-Backend Hostname: ws://ws.evc-net.com/
  - OCPP-Backend Port: 80
  - OCPP-Backend Pfad: /
  - Gesicherte OCPP-Backend Verbindung: OFF
  - OCPP-Backend Authentifizierungsverfahren: None
  - Wiederverbindungs-Intervall: 30
  - Websocket Ping Intervall: 240

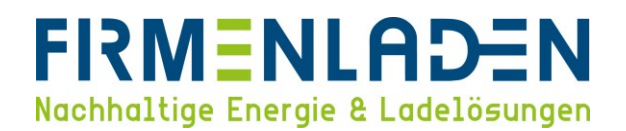

## 2. Erste Schritte zur Anbindung & Konfiguration

Verbinden Sie zunächst Ihr Gerät (Laptop, Handy, etc.) mit dem WLAN der Wallbox. Dafür bitte das WLAN der Wallbox (**Default-SSID**) suchen und das Passwort eintragen (**Default Hotspot password**).

| WLAN                 | <b>ر ا</b>   |  |
|----------------------|--------------|--|
| Persönlicher Hotspot |              |  |
| iPhone               | ••• LTE 📼 )  |  |
| Bekannte Netzwerke   |              |  |
| 중 RUT_F532_2G        |              |  |
| RUTX11               | <u> </u>     |  |
| Andere Netzwerke     | $\checkmark$ |  |
| <b>25224441</b>      |              |  |
|                      |              |  |

Alternativ können Sie die Wallbox mit einem Netzwerkkabel mit Ihrem Router verbinden. Die Wallbox sollte hier eine IP-Adresse vom DHCP-Server zugewiesen bekommen, diese müssen Sie über ihren Router auslesen.

## 3. Öffnen des Webinterfaces zur Konfiguration

Bitte öffnen Sie ein neues Fenster in ihrem Internetbrowser und geben die "WLAN Hotspot IP adress" ein, wenn Sie per WLAN verbunden sind. Falls Sie die Wallbox in Ihrem Netzwerk per LAN-Kabel verbunden haben, müssen Sie die IP-Adresse eingeben, welche vom Router zurückgegeben wurde.

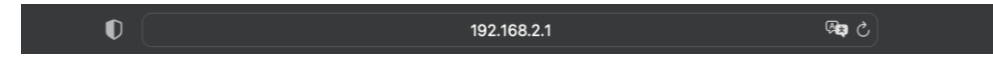

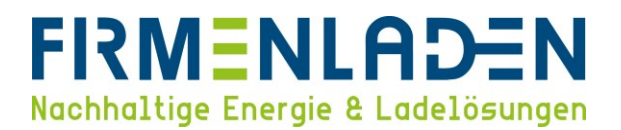

Sobald die Seite geladen hat, geben Sie die Daten von WebUI default username & WebUI default password ein, um sich einzuloggen.

|          | K IE IB IA                             |
|----------|----------------------------------------|
| U:<br>Pa | Login<br>sername:<br>assword:<br>Login |
|          | Forgot your password?                  |

## 4. Einrichtung der Wallbox

a) Änderung des Login Passworts

Nach dem erstmaligen Login müssen Sie das Passwort ändern. Das Passwort muss sich aus mindestens 10 Zeichen mit Zahlen und Buchstaben zusammensetzen.

| 02/14/2019 - 10:37 (UTC) | <i>IK IE 13 I</i> Å                                                        | 0 0 1                            |  |  |  |
|--------------------------|----------------------------------------------------------------------------|----------------------------------|--|--|--|
| 🕈 Status 🔻               | 🕼 Ladesitzungen   🚍 RFID Karten   🙏 Ladepunkt Einstellung                  | gen 🐵 System 🔻 🔧 Konfiguration 🔻 |  |  |  |
|                          | 🚨 Benutzereinstellungen                                                    |                                  |  |  |  |
|                          | Aktueller Benutzername : admin                                             |                                  |  |  |  |
|                          | Neuer Benutzername: admin                                                  |                                  |  |  |  |
|                          | Aktuelles Passwort:                                                        |                                  |  |  |  |
|                          | Neues Passwort:                                                            |                                  |  |  |  |
|                          | Neues Passwort bestätigen:                                                 |                                  |  |  |  |
|                          | Sprache auswählen: DE 🚦                                                    |                                  |  |  |  |
|                          | Zeitformat: 24-hour E                                                      |                                  |  |  |  |
|                          | e₊ Benutzereinstellungen speichern<br>Bitte geben Sie das neue Passwort ei | n.                               |  |  |  |

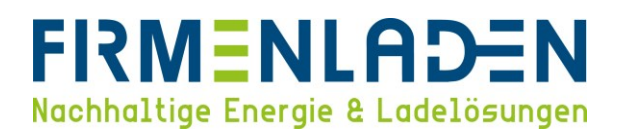

b) Gerät

Sobald Sie auf der Hauptseite sind, klicken Sie auf den Reiter Konfiguration und wählen diesen aus.

Wichtig ist, dass Sie bei der ersten Inbetriebnahme die Zeit synchronisieren. Dazu Browser Zeit ermitteln auswählen. Alle anderen Parameter können Sie nach ihren Bedürfnissen einstellen.

|                |                                     |                           |            | 9                          |   |                                                                                                    |
|----------------|-------------------------------------|---------------------------|------------|----------------------------|---|----------------------------------------------------------------------------------------------------|
| 02/09/2023 - 1 | 0:26 (UTC)                          | K IE IB IA                |            | 0                          |   |                                                                                                    |
| ♠ Status       | Ladesitzungen     RFID Karten ation | 🙏 Ladepunkt Einstellungen | ⊞ System ▼ |                            |   |                                                                                                    |
|                | ✿ Gerät                             |                           |            |                            |   |                                                                                                    |
|                | Parameter                           |                           |            | Einstellung                |   | Beschreibung                                                                                                    |
|                | Autorisierung                       |                           |            | V AN O                     |   | Aktiviert oder deaktiviert die<br>Autorisierung. Aktivieren Sie diese<br>Funktion, wenn Sie RFID-Karten<br>zur Autorisierung verwenden<br>möchten.                                                                                                    |
|                | Online Autorisierungsmodus          |                           |            | FirstOnline ©              |   | FristLocal: Die<br>Berechtigungsanfrage wird mit den<br>RFID-Karten, die lokal auf der<br>Ladestation gespichert sind,<br>abgeglichen. Wählen Sie dicere.<br>Backend verwendet wird, Wem die<br>RFID-Karten nicht lokal gespeichert<br>ist und ein OCPP-Backend<br>verwendet wird, wind sie mit den<br>RFID-Karten auf dem OCPP-<br>Backend abgeglichen.<br>TirstOnlier: Die<br>Berechtigungsanfrage wird immer<br>mit den RFID-Karten auf dem<br>OCPP-Backend verglichen.<br>"OnlyLocal": Die<br>Berechtigungsanfrage wird nur mit<br>den RFID-Karten verglichen.<br>"OnlyLocal": Die<br>Berechtigungsanfrage wird nur mit<br>den RFID-Karten verglichen.<br>Berechtigungsanfrage wird nur mit<br>den RFID-Karten verglichen.<br>Die Derbeschend verwendetwird,<br>wird sie nicht mit den RFID-Karten<br>auf dem OCPP-Backend zur<br>Ladefreigabe abgeglichen. Das<br>OCPP-Backend kann jedoch den<br>Start der Transaktion im weiteren<br>Verlauf zubernen. |
|                | Offline Autorisierungsmodus         |                           |            | OffineLocalAuthorization © |   | RFID-Karten skceptiert, die nicht<br>Jokal auf der Ladestation<br>gespeichert sind. Alle lokal auf der<br>Ladestation gespeicherten RFID-<br>Karten mit einem anderen Status<br>als "akzeptiert", werden abgelehnt.<br>"Offline-Modus werden die lokal<br>gespeicherten RFID-Karten<br>akzeptiert.<br>"Offline-Nouthorization" - Im<br>Offline-Nouthorization" - Im<br>Offline-Nouthorization.<br>"Offline-Nouthorization" - Im<br>Offline-Nouthorization.<br>"Offline-Nouthorization" - Im<br>Offline-Modus Ist das Laden<br>möglich, wenn eine RFID Karte<br>vorgehalten wirdi" - Im Offline-<br>Modus ist das Ladern incht möglich.<br>"Offline-Froduzingn" - Im Offline-<br>Modus ist die Autorisierung<br>destitviert.                                                                                                    |
|                | Browser Zeit                        |                           |            | Browser-Zeit ermitteln     | • | Anpassen der Zeit der Ladestation<br>an die Zeit des Webbrowsers.<br>Ermöglicht die Speicherung der<br>gesonten Kanfergeiten und der                                                                                                    |
|                | USB Initialisierung erlauben        |                           |            | J AN O                     |   | Protokollatelien auf einem leeren<br>(FAT32-formatierten) USB-Stick,<br>wenn dieser an die USB-<br>Schrittstelle im Anschlusspanel<br>angeschlossen wird.                                                                                                    |
|                | USB Konfiguration erlauben          |                           |            | V AN O                     |   | Emöğlicht die Anderung der<br>Konfiguration, wenn ein USB-Stick<br>(mit einem "CFG"-Verzeichnis und<br>einer Konfigurationsdatel) an die<br>USB-Schnittstelle im Anschlussfeld<br>angeschlossen wird.<br>Emöğlicht die Installation eines                                                                                                    |
|                | USB Update erlauben                 |                           |            | V AN O                     |   | Software-Updates, wenn ein USB-<br>Stick (mit einem "UPD"-Verzeichnis<br>und einer Update-Datei) an die<br>USB-Schnittstelle im Anschlussfeld<br>angeschlossen wird.<br>Maximale Anzahl von Tange an                                                                                                    |
|                | Bewahren Sie GDPR-bezogene          | Daten auf                 |            | 90                         |   | denen GDPR-Informationen<br>gespeichert werden (0 bedeutet,<br>dass Daten gespeichert werden bis<br>der Speicherplatz benötigt wird).                                                                                                    |
|                | Nennspannung                        |                           |            | 230 0                      |   | Spannung (in V) der Versorgung an<br>der die Ladestation angeschlossen<br>ist.                                                                                                    |
|                | Fortsetzen nach Stromausfall        |                           |            | × AUS O                    |   | Berechtigung zur Wiederaufnahme<br>des Ladevorgangs nach einem<br>Stromausfall. (Hinweis: Es wird eine<br>neue Ladesitzung erstellt)                                                                                                    |

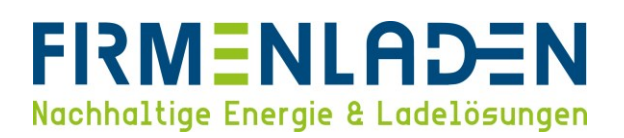

c) Netzwerk-Konfiguration

Wir empfehlen die Wallbox per Ethernet Kabel in das vorhandene Heimnetzwerk einzubinden, da die WLAN-Verbindung keine dauerhafte Verbindung garantiert. Falls Sie dennoch WLAN verwenden möchten, müssen Sie bitte bei WLAN / WiFi Verbindung den Punkt "AN" wählen und anschließend bei WLAN / WIFI SSID und WLAN /WIFI Passwort die Daten Ihres Netzwerkes eintragen und per "Bestätigen" quittieren.

Sobald Sie dies bestätigt haben, verbindet sich die Wallbox mit ihrem eigenem Heimnetzwerk. Die Wallbox ist somit nicht mehr unter der vorhandenen IP-Adresse der Access Points erreichbar. Bitte kontrollieren Sie in den Einstellungen Ihres Routers, welche IP-Adresse der Wallbox zugeteilt wurde. Sobald Sie diese IP-Adresse wieder im verwendeten Internetbrowser eingeben, kommen Sie wieder auf das Webinterface der Wallbox.

Falls die Wallbox per Ethernet angeschlossen ist, finden Sie die zugeteilte IP-Adresse ebenfalls in den Einstellungen Ihres Routers.

| • Netzwerkverbindung   |                                      |                                                                                                    |
|------------------------|--------------------------------------|----------------------------------------------------------------------------------------------------|
| Parameter              | Einstellung                          | Beschreibung                                                                                                    |
| Lokaler DHCP Server    | <b>X</b> AUS 0                       | Aktiviert oder<br>deaktiviert den<br>DHCP-Server<br>an der Ethernet-<br>Schnittstelle der<br>Ladestation.                                                                               |
| WLAN / WiFi Verbindung | <b>X</b> NS 0                        | Aktivient oder<br>deaktivient die<br>WLAN-<br>Verhindung.<br>Wenn Sie diese<br>Funktion<br>aktivieren, wird<br>die Funktion<br>des WLAN<br>Access Points<br>automätisch<br>deaktiviert. |
| WLAN Access Point      | ( <b>√</b> M: ○                      | Aktiviert oder<br>deaktiviert den<br>internen WLAN<br>Access Point<br>der Ladestation,<br>um mit einem<br>mobilen Gerät<br>einfach auf die<br>Webschnitstelle<br>zuzugreifen.           |
| Access Point SSID      | 2522441                              | Name des<br>drahtlosen<br>Netzwerks                                                                                                    |
| Access Point Passwort  |                                      | Erforderliches<br>Passwort für<br>den Access<br>Point.                                                                                                    |
| Kanal                  | <u> </u>                             | Verwendeter<br>Kanal.                                                                                                    |
| Routing                |                                      |                                                                                                    |
| Target network         | Subnet                               | Interface                                                                                                    |
|                        | Keine Daten in der Tabelle vorhanden |                                                                                                    |
| 0                      |                                      |                                                                                                    |
| ₲ Proxy                |                                      |                                                                                                    |
| Parameter              | Einstellung                          | Beschreibung<br>Verwendung<br>eines Proxy                                                                                                    |
| Proxy Server           | <b>X</b> AUS ©                       | Servers um mit<br>dem OCPP<br>Backend zu<br>kommunizieren.                                                                                                    |

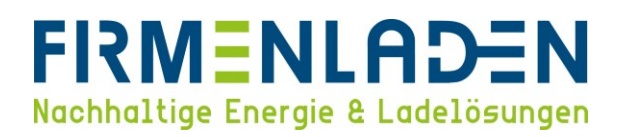

d) OCPP-Parameter

Bitte alle Einstellungen entsprechend dem unten gezeigten Bild einstellen. Bei der **Chargepoint Identity** sollte die **8-stellige Seriennummer** Ihrer Wallbox bereits eingetragen sein. Falls diese nicht eingetragen ist, finden Sie die Seriennummer auf dem Typenschild und auch auf dem Verpackungskarton.

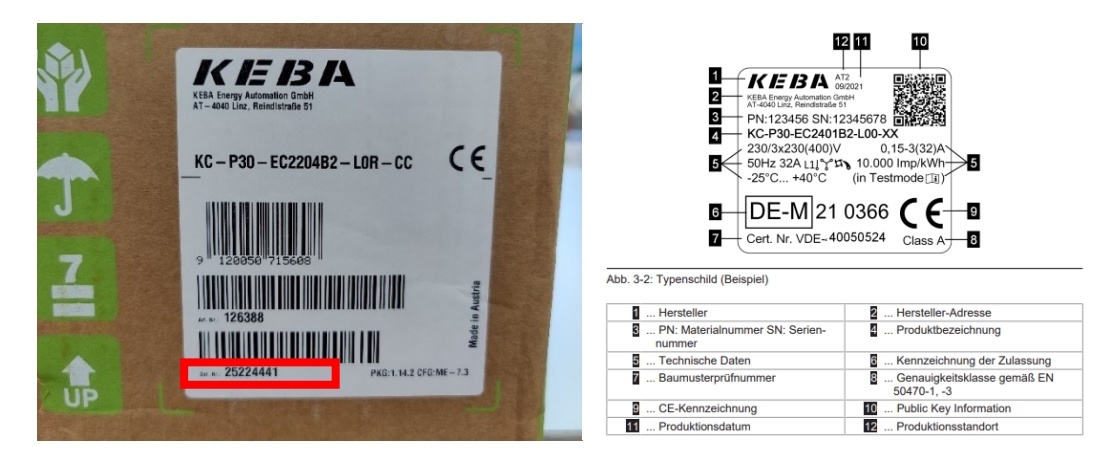

| Chappendi ldentity                                                                                                    | Parameter                                             |                  | Einstellung                       | Beschreibung                                                                          |                      |            |   |
|----------------------------------------------------------------------------------------------------|-------------------------------------------------------|------------------|-----------------------------------|---------------------------------------------------------------------------------------|----------------------|------------|---|
| OCPP Rommunikationsprotokoli UPUR data in the strateging of the strateging of the                                                                                                    | Chargepoint Identity                                  |                  | 25224441                          | Zeichenfolge, die zur<br>Identifizierung am OCPP-<br>Backend verwendet wird.          |                      |            |   |
| OPP-Backend Hostname Immune Immun                                                                                                    | OCPP Kommunikationsprotokoll                          |                  | DOPP 18 JSON 0                    | Verbindungstyp für die<br>Kommunikation zwischen<br>Ladestation und OCPP-<br>Backend. |                      |            |   |
| OOPP-Backend Pdf   Gescherts OCPP-Backend Verbindung   OCPP-Backend Authentifizierungsverfahren   Wederverbindungs-Intervall     WebSocket Ping Intervall     WebSocket Ping Intervall     Intervall der Obermittlung von Zählerständen während des Ladevorganst     Zeitbasiertes Intervall der Sendung von Zählerständen     Manuaduzer Root Certificate   Munducturer Root Certificate     Munducturer Root Certificate   Munducturer Root Certificate     Munducturer Root Certificate        Munducturer Root Certificate<                                                                                                    | OCPP-Backend Hostname                                 |                  | ws.evc-net.com                    | Host Name des OCPP-                                                                   |                      |            |   |
| CORP-Backend Plad     And with Start Start Sta                                                                                                    | OCPP-Backend Port                                     |                  | 80                                | Port des OCPP-Backends.                                                               |                      |            |   |
| Gescherte OCPP-Backend Verbindung     Alle officient reactions       OCPP-Backend Aufhentlitzierungsverfahren     Immediations       Wederverbindungs-Intervall     Immediations       WebSocket Ping Intervall     Immediations       Vordefnierter Token     Immediations       Intervall der Obermittlung von Zählerständen.     Immediations       Zattervall der Sendung von Zählerständen.     Immediations       Konzenstein     Immediations       Zattervall der Sendung von Zählerständen.     Immediations       Verderliterter Token     Immediations       Zattervall der Sendung von Zählerständen.     Immediations       Zattervall der Sendung von Zählerständen.     Immediations       Verderliterter Token     Immediations       Zattervall der Sendung von Zählerständen.     Immediations       Zattervall der Obermittlung von Zählerständen.     Immediations       Webschreiter Folgen     Immediations       Zattervall der Sendung von Zählerständen.     Immediations       Verderliterter Robit Certificate     Immediations       Manufacturer Robit Certificate     Immediations       Manufacturer Robit Certificate     Immediations       Manufacturer Robit Certificate     Immediations       Manufacturer Robit Certificate     Immediations       Manufacturer Robit Certificate     Immediations       Manufacturer Robit Ce                                                                                                    | OCPP-Backend Pfad                                     |                  |                                   | Pfad des OCPP Backends.                                                               |                      |            |   |
| Gelicianene UCPP-sauceen verbindung GOPP-Backend Authentifizierungsverfahren GOPP-Backend Authentifizierungsverfahren GOPP-Backend Authentifizierungsverfahren Wedevrerhindungs-Intervall WebSocket Ping Intervall WebSocket Ping Intervall Undefinierter Token Intervall der Demmittlung von Zählerständen während des Ladevorgangs Zaltbasiertes Intervall der Sendung von Zählerständen.                                                                                                    |                                                       |                  |                                   | Aktiviert oder deaktiviert<br>die verschlüsselte                                      |                      |            |   |
| OCPP-Backend Authentitizierungsverfahren     Immediational in Standorfin Hausen Hausen H                                                                                                    | Gesicherte OCPP-Backend Verbindung                    |                  | X AUS 0                           | Kommunikation mit dem<br>OCPP-Backand                                                 |                      |            |   |
| Wederverbindungs-Intervall Wederverbindungs-Intervall Wederverbindungs-Inte                                                                                                    | OCPP-Backend Authentifizierungsverfahren              |                  | None O                            | Authentifizierungsverfahren                                                           |                      |            |   |
| Wiedervenbindungs-Intervall     Image: Status and Status and S                                                                                                    | Soft - Dackene Addict Miller digsvenamen              |                  |                                   | des OCPP-Backends.<br>Zeitintervall (in Sekunden).                                    |                      |            |   |
| WebSocket Ping Intervall     Image: Society Society                                                                                                    | Wiederverbindungs-Intervall                           |                  | 30                                | in dem eine WebSocket-<br>Verbindungsaufbau erneut                                    |                      |            |   |
| WebSocket Ping Intervall     Image: Society of the society of the soci                                                                                                    |                                                       |                  |                                   | gestartet wird.                                                                       |                      |            |   |
| WebSocket Ping Intervall     Image: Status Status Sta                                                                                                    |                                                       |                  |                                   | Zeitintervall (in Sekunden)<br>für die von der Ladestation                            |                      |            |   |
| webSocket Ping Intervall     III.     Point WebSocket Ping Intervall of Ping Ping of the ping of the pi                                                                                                    |                                                       |                  |                                   | initierten WebSocket<br>Pings. Geben Sie "0" ein,                                     |                      |            |   |
| Vordefinierter Token <ul> <li></li></ul>                                                                                                    | NebSocket Ping Intervall                              |                  | 240                               | um den WebSocket Ping /<br>Pong zu deaktivieren, In                                   |                      |            |   |
| Vordefnieter Token     unterventeer     Beginnen gie statue in die Lebestation attention Tong. Sie die Lebestation attention Tong. Sie die Lebestation attention attention attention attention attention attention attention attention attention attention attention attention attention attention attention attention attentis                                                                                                    | Tobootter i ng mortan                                 |                  |                                   | diesem Fall gibt es                                                                   |                      |            |   |
| Vordefinierter Token     Intervall der Übermittlung von Zählerständen während des Ladevorgangs     Imtervall der Übermittlung von Zählerständen während des Ladevorgangs     Imtervall der Übermittlung von Zählerständen während des Ladevorgangs       Zeitbasiertes Intervall der Sendung von Zählerständen.     Imtervall der Öbermittlung von Zählerständen während des Ladevorgangs     Imtervall der Öbermittlung von Zählerständen.       Zeitbasiertes Intervall der Sendung von Zählerständen.     Imtervall der Öbermittlung von Zählerständen.     Imtervall der Öbermittlung von Zählerständen.       Zeitbasiertes Intervall der Sendung von Zählerständen.     Imtervall der Öbermittlung von Zählerständen.     Imtervall der Öbermittlung von Zählerständen.       Zeitbasiertes Intervall der Sendung von Zählerständen.     Imtervall der Öbermittlung von Zählerständen.     Imtervall der Öbermittlung von Zählerständen.       Zeitbasiertes Intervall der Sendung von Zählerständen.     Imtervall der Öbermittlung von Zählerständen.     Imtervall der Öbermittlung von Zählerständen.       Zeitbasiertes Intervall der Sendung von Zählerständen.     Imtervall der Öbermittlung von Zählerständen.     Imtervall der Öbermittlung von Zählerständen.       Zeitbasiertes Intervall der Sendung von Zählerständen.     Imtervall der Öbermittlung von Zählerständen.     Imtervall der Öbermittlung von Zählerständen von öbermittlung von Zählerständen von öbermittlung von Zählerständen von öbermittlung von Zählerständen von öbermittlung von Zählerständen von öbermittlung von Zählerständen von öbermittlung von Zählerständen von öbermittlung von Zählerständen von öbermittlung von Zählerständen von öbermittlung von Zählerständen von öbermittlu                                                                                                    |                                                       |                  |                                   | oder der Server initiert den                                                          |                      |            |   |
| Vordefinierter Token <ul> <li></li></ul>                                                                                                    |                                                       |                  |                                   | antwortet mit Pong.                                                                   |                      |            |   |
| Vordefinierter Token     Autoritierer<br>Werkendingen<br>des beschreit<br>in und gelatet werken, wenn<br>des Erfen von COPP.<br>Bohned feigt werk<br>des des<br>verkendingen<br>werken, Geben Ser Vein, um des<br>Deskunden<br>des Erfensyne zu<br>werken, Geben Ser Vein, um des<br>Deskunden<br>des Erfensyne zu<br>des Zeitwerke in<br>werken, Geben Ser Vein, um des<br>Deskunden<br>des Erfensyne zu<br>des Erfensyne zu<br>des Erfensyne zu<br>des Erfensyne zu<br>des Bis V <sup>ein</sup> , um des<br>Deskunden<br>des Bis V <sup>ein</sup> , um des<br>Deskunden<br>deskunden<br>des Bis V <sup>ein</sup> , um des<br>Deskunden<br>deskunden<br>deskunden |                                                       |                  |                                   | Dieser String/Token ist<br>erforderlich, wenn die                                     |                      |            |   |
| Vorderinnender Löken  Intervall der Übermittlung von Zählerständen während des Ladevorgangs  Intervall der Übermittlung von Zählerständen während des Ladevorgangs  Intervall der Übermittlung von Zählerständen während des Ladevorgangs  Intervall der Übermittlung von Zählerständen während des Ladevorgangs  Intervall der Übermittlung von Zählerständen.  Intervall der Sendung von Zählerständen.  Intervall der Sendung von Zählerständen während des Ladevorgangs  Intervall der Sendung von Zählerständen während des Ladevorgangs  Intervall der Sendung von Zählerständen während des Ladevorgangs  Intervall der Sendung von Zählerständen.  Intervall der Sendung von Zählerständen während des Ladevorgangs  Intervall der Sendung von Zählerständen während des Ladevorgangs  Intervall der Sendung von Zählerständen von Kählerständen von Kählerständen von Kählerständen von Kählerständen von Kählerständen von Kählerständen von Kählerständen von Kählerständen von Kählerständen von Kählerständen von                                                                                                    |                                                       |                  |                                   | Autorisierung im<br>Webinterface deaktiviert                                          |                      |            |   |
| Intervall der Übermittlung von Zählerständen während des Ladevorgangs Intervall der Übermittlung von Zählerständen während des Ladevorgangs Zeitbasiertes Intervall der Sendung von Zählerständen.  Teitbasiertes Intervall der Sendung von Zählerständen.  Teitbasiertes Intervall der Sendung von Zählerständen von Zählerständen von Zählerständen von Zählerständen von Zä                                                                                                    | Vordefinierter Token                                  |                  | predefinedTokenid                 | ist. Ein Ladevorgang kann                                                             |                      |            |   |
| Intervall der Übermittlung von Zählerständen während des Ladevorgangs  im                                                                                                    |                                                       |                  |                                   | dieser Token vom OCPP-                                                                |                      |            |   |
| Intervall der Übermittlung von Zählerständen während des Ladevorgangs<br>Jet und der Übermittlung von Zählerständen während des Ladevorgangs<br>Zeitbasiertes Intervall der Sendung von Zählerständen.<br>Zeitbasiertes Intervall der Sendung von Zählerständen.<br><b>au</b><br><b>b b c</b><br><b>b c</b><br><b>c</b><br><b>b c</b><br><b>b c</b><br><b>b c</b><br><b>c</b><br><b>b c</b><br><b>c</b><br><b>c</b><br><b>b c</b><br><b>c</b><br><b>c</b><br><b>c</b><br><b>c</b><br><b>c</b><br><b>c</b><br><b>c</b>                                                                                                    |                                                       |                  |                                   | Zeitintervall (in Sekunden),                                                          |                      |            |   |
| Intervall der Übermittlung von Zählerständen während des Ladevorgangs                                                                                                    |                                                       |                  |                                   | in dem die Zählerwerte<br>während eines                                               |                      |            |   |
| Zeitbasiertes Intervall der Sendung von Zählerständen.                                                                                                    | ntervall der Übermittlung von Zählerständen während   | des Ladevorgangs | 900                               | Ladevorgangs an das<br>OCPP-Backand übertragen                                        |                      |            |   |
| Zeitbasiertes Intervall der Sendung von Zählerständen.                                                                                                    |                                                       |                  |                                   | werden. Geben Sie "0" ein,                                                            |                      |            |   |
| Zeitbasiertes Intervall der Sendung von Zählerständen.                                                                                                    |                                                       |                  |                                   | deaktivieren.                                                                         |                      |            |   |
| Zeitbasiertes Intervall der Sendung von Zählerständen.                                                                                                    |                                                       |                  |                                   | Zeitintervall (in Sekunden),<br>in dem die Zählerwerte an                             |                      |            |   |
| Zeitbasiertes Intervall der Sendung von Zählerständen.                                                                                                    |                                                       |                  |                                   | das OCPP-Backend<br>übertragen werden,                                                |                      |            |   |
| Der Zeitstugs ist immer<br>Oder Sin Offen um die<br>Bestellte anstigen     Suchen      Dermain     Kein Kemove Root Certificate     Kein Kemove Root Certificate                                                                                                    | Zeitbasiertes Intervall der Sendung von Zählerständen |                  | 900                               | unabhängig von einem<br>laufenden Ladevorgang                                         |                      |            |   |
|                                                                                                    |                                                       |                  |                                   | Der Zeitbezug ist immer<br>00-00-00 (Mitternacht)                                     |                      |            |   |
|                                                                                                    |                                                       |                  |                                   | Geben Sie "0" ein, um die                                                             |                      |            |   |
| Dereitige anzeigen         Suchen         Demain         Ausgestelt von         Serfanummer         Gillig von           Verwendung<br>Manufacturer Root Certificate         Demain         Ausgestelt von         Serfanummer         Gillig von           Manufacturer Root Certificate         KEBA KEMOVE ROTCA         KEBA KEMOVE ROTCA         146830510392209114349         31.01.2020           Manufacturer Root Certificate         KEBA KEMOVE ROTCA         KEBA KEMOVE ROTCA         KEBA KEMOVE ROTCA         566467242977190216         30.01.2021           Manufacturer Root Serfangen         Zurick         1         Nächste         KEBA KEMOVE ROTCA         566467242977190216         30.01.2021                                                                                                    |                                                       |                  |                                   | deaktivieren.                                                                         |                      |            |   |
| COPP-Zertifikate     Suden      Cope - Zertifikate     Suden      Comain     KEBA KEMOVE ROTCA     KEBA KEMOVE INTERMEDIATE     Serdenzummer     Giffig von     KEBA KEMOVE INTERMEDIATE     KEBA KEMOVE INTERMEDIATE     SesdenZzal2071190216     J0.01.2020                                                                                                    |                                                       |                  |                                   |                                                                                       |                      |            |   |
| Servinge navarigien         Suchen         Suchen         Ausgestellt von<br>KEBA KEMOVE ROTCA         Ausgestellt von<br>KEBA KEMOVE ROTCA         Serkanummer         Güllig von<br>KEBA KEMOVE ROTCA           Manufacturer Root Certificate         KEBA KEMOVE ROTCA         KEBA KEMOVE ROTCA         KEBA KEMOVE ROTCA         149830510392209143         31.012031           Manufacturer Root Certificate         KEBA KEMOVE ROTCA         KEBA KEMOVE ROTCA         KEBA KEMOVE ROTCA         KEBA KEMOVE ROTCA         566487242977190216         03.012021           Manufacturer Root Certificate         KEBA KEMOVE ROTERA         KEBA KEMOVE ROTCA         566487242977190216         03.012021           tes 3 vn 3 Einsigen         Zurick         1         Nachele         KEBA KEMOVE ROTCA         KEBA KEMOVE ROTCA         KEBA KEMOVE ROTCA                                                                                                    | OCPP-Zertifikate                                      |                  |                                   |                                                                                       |                      |            |   |
| Verwendung<br>Manufacturer Root Certificate         Demain         Ausgastett von<br>KEBA Kenove Root Cartificate         Güig von<br>Heinstein           Manufacturer Root Certificate         KEBA Kenove Root Cartificate         KEBA Kenove Root Cartificate         1459355199229014948         310.10201           Manufacturer Root Certificate         KEBA Kenove Root Cartificate         KEBA Kenove Root Certificate         173199835758305277         0.102.2020           Manufacturer Root Certificate         KEBA Kenove InterMeDarte1         KEBA Kenove Root Cartificate         68648724297719021         0.012.2121           Sis 3 von 3 Einteigen         Zurick         1         Nachsteil         1         1                                                                                                    | <ul> <li>Einträge anzeigen</li> </ul>                 | Suchen Q         |                                   |                                                                                       |                      |            |   |
| Manufacturer Root Certificate         KEBA KEMOVE ROOTCA         KEBA KEMOVE ROOTCA         1498305109220914349         31.0.2020           Manufacturer Root Certificate         KEBA KEMOVE ROOTCA         KEBA KEMOVE ROOTCA         1498305109220914349         31.0.2020           Manufacturer Root Certificate         KEBA KEMOVE ROOTCA         KEBA KEMOVE INTERMEDIATE1         173199035798059727         01.0.2020           Manufacturer Root Certificate         KEBA KEMOVE INTERMEDIATE3         KEBA KEMOVE ROOTCA         556647242977190216         0.0.1.2021           Is 3 von 3 Entriligen         Zurück         1         Nichtele                                                                                                    | Verwendung                                            |                  | Domain                            | Ausgestellt von                                                                       | Seriennummer         | Gültig von |   |
| Manufacturer Root Certificate         KEBA ManufacturerRootCertificate         KEBA KEMOVE INTERMEDIATE         173159933758305727         01.02.020           Manufacturer Root Certificate         KEBA KEMOVE INTERMEDIATE         KEBA KEMOVE INTERMEDIATE         173159933758305727         01.02.020           Manufacturer Root Certificate         KEBA KEMOVE INTERMEDIATE         KEBA KEMOVE INTERMEDIATE         193159933758305727         01.02.020           Be 3 von 3 Einstigen         Zurück         1         Nächste                                                                                                    | Manufacturer Root Certificate                         |                  | KEBA KEMOVE ROOTCA                | KEBA KEMOVE ROOTCA                                                                    | 14593051039290914340 | 31.01.2020 | 1 |
| Manufacturer Root Certificate         KEBA KEMOVE RYTERMEDIATE1         KEBA KEMOVE ROOTCA         5556487242977198216         30.01.2021           bis 3 vin 3 Eintligen         Zurick         1         Nachster         V         V                                                                                                    | Manufacturer Root Certificate                         |                  | KEBA ManufacturerRootCertificate1 | KEBA KEMOVE INTERMEDIATE1                                                             | 17315993537583057271 | 01.02.2020 | 0 |
| bis 3 von 3 Einfrägen Zurück 11 Nächste                                                                                                    | Manufacturer Root Certificate                         |                  | KEBA KEMOVE INTERMEDIATE1         | KEBA KEMOVE ROOTCA                                                                    | 5566487242977190216  | 30.01.2021 | - |
|                                                                                                    | sis 3 von 3 Einträgen                                 | Zurück 1 Nächste |                                   |                                                                                       |                      |            |   |
|                                                                                                    |                                                       |                  |                                   |                                                                                       |                      |            |   |
|                                                                                                    |                                                       |                  |                                   |                                                                                       |                      |            |   |

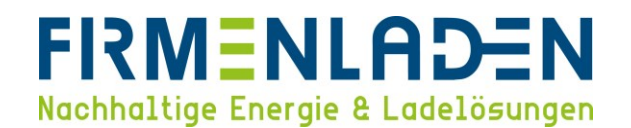

Bitte notieren Sie sich nun die **Chargepoint Identity**, da Sie diese über das FLP-Einrichtungsformular an FIRMENLADEN übersenden <u>müssen</u>. Ansonsten kann Ihre Ladestation keine Verbindung mit unserem Portal aufbauen.

e) Externer TCP-Zähler

Diese Option ist notwendig, wenn das interne Lastmanagement aufgrund zu geringer Anschlussleistung benötigt wird. Hierfür finden Sie in unserer FIRMENLADENWELT eine entsprechende Anleitung.

| ✓ Externer TCP Zähler        |             |                                                                                    |
|------------------------------|-------------|------------------------------------------------------------------------------------|
| Parameter                    | Einstellung | Beschreibung<br>Wenn aktiviert,<br>passt die<br>Ladestation<br>den Ladestrom<br>in |
| TCP Hausanschlussüberwachung | (¥ AUS 0    | Abhängigkeit<br>von der<br>gemessenen<br>Last am<br>Hausanschluss<br>an.           |

#### f) Display

Die Sprache für das Display ist standardmäßig auf Englisch eingestellt und muss auf Deutsch umgestellt werden. Die anderen Parameter können unverändert übernommen oder entsprechend Ihrer Wünsche angepasst werden.

| ▲ Display Text            |                                  |                    |                                                                                                    |
|---------------------------|----------------------------------|--------------------|----------------------------------------------------------------------------------------------------|
| Parameter                 |                                  | Einstellung        | Beschreibung<br>Wählen Sie                                                                                                    |
| Display Sprache auswählen |                                  | Desich 0           | eine der<br>vorgefertigten<br>Sprachvorlagen<br>aus oder fügen<br>Sie den Text<br>unten manuell<br>ein.                                                                                                    |
| Karte bitte               |                                  | 1 Karla bita       | Autorisierung<br>wartet die<br>Ladestation auf<br>eine RFID-<br>Karte, die vor<br>das RFID-<br>Lesegerät<br>gehalten wird.<br>Min                                                                                                    |
|                           | Minimale Anzeigedauer am Display | <u>•</u> sec       | Anzeigedauer<br>(in Sekunden)<br>des Textes am<br>Display.                                                                                                    |
|                           | Maximale Anzeigedauer am Display | <u>5</u>           | Max.<br>Anzeigedauer<br>(in Sekunden)<br>des Textes am<br>Display.                                                                                                    |
|                           | Intervall der Displayanzeige     | <u>5</u> sec       | Intervall für die<br>Textanzeige.                                                                                                    |
| Kabel anstecken           |                                  | \$ Kabel anstecken | Die Ladestation<br>wartet auf das<br>Anstecken des<br>Fahrzeugs.                                                                                                    |
|                           | Minimale Anzeigedauer am Display | <u>•</u> sec       | Anzeigedauer<br>(in Sekunden)<br>des Textes am<br>Display.                                                                                                    |
|                           | Maximale Anzeigedauer am Display | 5_sec              | Max.<br>Anzeigedauer<br>(in Sekunden)<br>des Textes am<br>Display.                                                                                                    |
|                           | Intervall der Displayanzeige     | <u>5</u> Sec       | Intervall für die<br>Textanzeige.                                                                                                    |
| Überprüfe ID              |                                  |                    | Der Benutzer<br>hat die RFID-<br>Karte vor das<br>RFID-<br>Lesegerät<br>gehalten, und<br>die Ladestation<br>Gulligkeit der<br>RFID-Karte<br>(Abgleich mit<br>den lokal an<br>der Ladestation<br>oder im OCPP-<br>Backend<br>gespeicherten<br>RFID-Karten).<br>Min. |
|                           | Minimale Anzeigedauer am Display | <u>o</u> sec       | Anzeigedauer<br>(in Sekunden)<br>des Textes am<br>Display.<br>Max.                                                                                                    |
|                           | Maximale Anzeigedauer am Display | o sec              | (in Sekunden)<br>des Textes am<br>Display.                                                                                                    |
|                           | Intervall der Displayanzeige     | o sec              | Intervall für die<br>Textanzeige.                                                                                                    |

## FIRMENLADEN Nachhaltige Energie & Ladelösungen

|  | Abgelaufene ID         |                                  | ABGELAUFENE Karte    | Autonsierung<br>wird abgelehnt:<br>RFID-Karte<br>abgelaufen.                                  |
|--|------------------------|----------------------------------|----------------------|-----------------------------------------------------------------------------------------------|
|  |                        | Minimale Anzeigedauer am Display | 1Sec                 | Anzeigedauer<br>(in Sekunden)<br>des Textes am<br>Display.<br>Max.                            |
|  |                        | Maximale Anzeigedauer am Display | <u>3</u> sec         | Anzeigedauer<br>(in Sekunden)<br>des Textes am                                                |
|  |                        | Intervall der Displayanzeige     | oSec                 | Display.<br>Intervall für die<br>Textanzeige.                                                 |
|  | Blockierte ID          |                                  | GESPERRTE Karte      | Autonsierung<br>wird abgelehnt:<br>RFID-Karte<br>gesperrt.                                    |
|  |                        | Minimale Anzeigedauer am Display | 1 BOC                | Min.<br>Anzeigedauer<br>(in Sekunden)<br>des Textes am<br>Display.                            |
|  |                        | Maximale Anzeigedauer am Display | <u>3</u> Sec         | Anzeigedauer<br>(in Sekunden)<br>des Textes am                                                |
|  |                        | Intervall der Displayanzeige     | <u>o</u> _sec        | Display.<br>Intervall für die<br>Textanzeige.                                                 |
|  | Unbekannte Karte       |                                  | UNBEKANNTE Karte     | Autorisierung<br>wird abgelehnt:<br>RFID-Karte<br>unbekannt.<br>Min.                          |
|  |                        | Minimale Anzeigedauer am Display | 1 Sec                | Anzeigedauer<br>(in Sekunden)<br>des Textes am<br>Display.<br>Max.                            |
|  |                        | Maximale Anzeigedauer am Display | <u>3</u> sec         | Anzeigedauer<br>(in Sekunden)<br>des Textes am                                                |
|  |                        | Intervall der Displayanzeige     | o_sec                | Display.<br>Intervall für die<br>Textanzeige.                                                 |
|  | Gültige ID             |                                  | Karte akzeptiert     | Autorisierung<br>erfolgreich.<br>Min.                                                         |
|  |                        | Minimale Anzeigedauer am Display | 1 sec                | (in Sekunden)<br>des Textes am<br>Display.<br>Max.                                            |
|  |                        | Maximale Anzeigedauer am Display | <u>3</u> SBC         | Anzeigedauer<br>(in Sekunden)<br>des Textes am<br>Display.                                    |
|  |                        | Intervall der Displayanzeige     | 0 Sec                | Intervall für die<br>Textanzeige.<br>An der                                                   |
|  | Laden                  |                                  | 8 laden              | Ladestation<br>wird gerade ein<br>Fahrzeug<br>aufgeladen.                                     |
|  |                        | Minimale Anzeigedauer am Display | 1 SEC                | Anzeigedauer<br>(in Sekunden)<br>des Textes am<br>Display.                                    |
|  |                        | Maximale Anzeigedauer am Display | 10 SEC               | Max.<br>Anzeigedauer<br>(in Sekunden)<br>des Textes am                                        |
|  |                        | Intervall der Displayanzeige     | <u>0</u> 50C         | Display.<br>Intervall für die<br>Textanzeige.                                                 |
|  | Pausierter Ladevorgang |                                  | Laden pausiert       | Ladevorgang<br>wurde pausiert.<br>Min.                                                        |
|  |                        | Minimale Anzeigedauer am Display | 1 Sec                | Anzeigedauer<br>(in Sekunden)<br>des Textes am<br>Display.                                    |
|  |                        | Maximale Anzeigedauer am Display | <u>10</u> sec        | Anzeigedauer<br>(in Sekunden)<br>des Textes am                                                |
|  |                        | Intervall der Displayanzeige     | o sec                | Intervall für die<br>Textanzeige.                                                             |
|  | Gestoppter Ladevorgang |                                  | Laden gestoppt       | Ladevorgang<br>wurde<br>gestoppt.                                                             |
|  |                        | Minimale Anzeigedauer am Display | 5Sec                 | Min.<br>Anzeigedauer<br>(in Sekunden)<br>des Textes am<br>Display.                            |
|  |                        | Maximale Anzeigedauer am Display | 10 sec               | Max.<br>Anzeigedauer<br>(in Sekunden)<br>des Textes am<br>Display.                            |
|  |                        | Intervall der Displayanzeige     | <u>0</u> 56C         | Intervall für die<br>Textanzeige.<br>Die Ladestation                                          |
|  | Reservierung           |                                  | Reserved ID (0)      | wurde<br>reserviert. Der<br>Platzhalter "{0}"<br>wird mit der<br>Reservierungs<br>ID ersetzt. |
|  |                        | Minimale Anzeigedauer am Display | o_sec                | Min.<br>Anzeigedauer<br>(in Sekunden)<br>des Textes am<br>Display.                            |
|  | Falsche Reservierung   | Maximale Anzeigedauer am Display | s_sec                | Max.<br>Anzeigedauer<br>(in Sekunden)<br>des Textes am                                        |
|  |                        | Intervall der Displayanzeige     | 5560                 | Display.<br>Intervall für die<br>Textanzeige.                                                 |
|  |                        |                                  | Falsche Reservierung | Die Ladestation<br>kann nicht<br>reserviert<br>werden.<br>Min                                 |
|  |                        | Minimale Anzeigedauer am Display | 1SEC                 | Anzeigedauer<br>(in Sekunden)<br>des Textes am<br>Display.<br>Max.                            |
|  |                        | Maximale Anzeigedauer am Display | <u>3</u> Sec         | Anzeigedauer<br>(in Sekunden)<br>des Textes am                                                |
|  |                        | Intervall der Displayanzeige     | o_sec                | Intervall für die<br>Textanzeige.                                                             |

#### FIRMENLADEN GmbH Frickenhäuser Str. 18 | 97340 Segnitz Tel.: 09332 59350-10

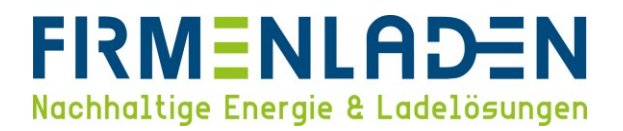

Bitte speichern Sie nun die vorgenommenen Änderungen und überprüfen Sie, ob die Ladestation mit dem OCPPServer im Bereich **Status** verbunden ist.

| 02/09/2023 - 11:03 (UTC)                                          | K IE IB IA                                 |                                                                          | 0                                                                         | 0 8 9                         |
|-------------------------------------------------------------------|--------------------------------------------|--------------------------------------------------------------------------|---------------------------------------------------------------------------|-------------------------------|
| ♠ Status ▼ D) Ladesitzungen                                       | en   🎝 Ladepunkt Ein                       | stellungen 🛛 🗐 System                                                    | V Konfiguration V                                                         |                               |
| 🗂 Übersicht                                                       |                                            |                                                                          |                                                                           |                               |
| Тур<br>KeContact Р30                                              | Seriennummer<br>25224441                   | IP Adresse<br>LAN: <u>192.168.0.130</u><br>WLAN / WIFI: <u>192.168.2</u> | MAC Adresse<br>LAN: 00:60:b5:4f:2a:16<br>1 WLAN / WIFI: 60:8a:10:ba:0b:bc | Zustand<br>Verfügbar Aktionen |
| ↔ Netzwerkverbindung                                              |                                            |                                                                          |                                                                           |                               |
| LAN<br>WLAN<br>WLAN Access Point                                  | IP Adresse<br>192.168.0.130<br>192.168.2.1 | Zustand<br>ONLINE<br>INAKTIV<br>ONLINE                                   |                                                                           |                               |
|                                                                   |                                            |                                                                          |                                                                           |                               |
| URL                                                               | Zustand                                    | Letzter Heartbeat                                                        | Beschreibung                                                              |                               |
| ws://ws.evc-net.com:80/                                           | Verbunden                                  | 09.02.2023 11:03:09                                                      | Anbindung an das OCPP backend                                             |                               |
| wss://chargingsessions.emobility-portal.keba.com:443/energyserver | Erreichbar                                 |                                                                          | Anbindung an das KEBA-Energy Po                                           | rtal                          |

#### 5. RFID Whitelist

a) Um die interne Whitelist mit RFID-Tags zu befüllen, müssen sie den Reiter **RFID-Karten** wählen und anschließend auf **Hinzufügen** klicken.

| 02/09/2023 - 13:53 (UTC)             |                                  | <i>K IE IB I</i> Å               |              |                                   | 0 ©               | ₽   ∋ |  |
|--------------------------------------|----------------------------------|----------------------------------|--------------|-----------------------------------|-------------------|-------|--|
| <b>☆</b> S                           | tatus 🔻 🖪 Ladesitzungen 😑 RFID K | Carten 🙏 Ladepunkt Einstellunger | n 🗐 🗊 System | <ul> <li>Konfiguration</li> </ul> | •                 |       |  |
| 🖯 RFID Kart                          | en Whitelist                     |                                  |              |                                   |                   |       |  |
| 10 😝 Einträge anzei                  | jen                              |                                  |              | Suchen                            |                   |       |  |
|                                      | RFID Karte -                     | 6                                |              |                                   |                   |       |  |
| Name der Karte                       | (UID)                            | Status Anderungsdatum            | Ablaufdatum  | Zuletzt verwendet                 | Master RFID Karte |       |  |
| Keine Daten in der Tabelle vorhanden |                                  |                                  |              |                                   |                   |       |  |
| Keine Daten vorhande                 | ı                                |                                  |              | Zu                                | urück Nächste     |       |  |
|                                      |                                  |                                  |              |                                   |                   |       |  |
| Hinzufügen                           | Bearbeiten Löschen Importieren   | Exportieren                      |              |                                   |                   |       |  |

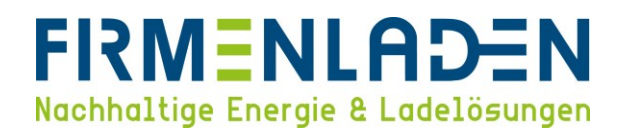

Es öffnet sich ein weiteres Fenster, indem weitere Eingaben getätigt werden müssen.

| _ | Name der Karte:    | frei wählbar                                                                          |
|---|--------------------|---------------------------------------------------------------------------------------|
| _ | UID:               | steht auf der jeweiligen RFID-Karte                                                   |
| _ | Ablaufdatum:       | kann frei gewählt werden oder bleibt leer, wenn kein Ablaufdatum gewählt werden soll  |
| _ | Master RFID Karte: | über diese Karte können weitere Karten eingelernt werden, ohne diese hier einzutragen |
| _ | Status:            | individuell wählbar                                                                   |

Mit Klick auf Speichern werden die Einstellungen gespeichert.

| 02/09/2023 - 13:53 (UTC)         | <i>IC IE I3 I</i> A                                                                                                    | 0 0 0                  |
|----------------------------------|----------------------------------------------------------------------------------------------------|------------------------|
| A Status                         | 🛛 🗋 Ladesitzungen 🗧 RFID Karten 🕹 Ladepunkt Einstellungen 🛛 🖲 System 🔻 🔍 Konfi                                                                                                    | guration V             |
| 🖻 RFID Karten W                  | hitelist                                                                                                    |                        |
| 10 🧧 Einträge anzeigen           | Neue Karte                                                                                                    | Suchen                 |
| Name der Karte * RF<br>Se<br>(UI | Name der Karte Ihre Wunschbezeichnung Ladestation - Seriennummer                                                                                                    | ndet Master RFID Karte |
| Keine Daten vorhanden            | RFID Card Seriennummer         04C8303A707380         Ø ALLE           (UID)         Ø 25224441           Ablaufdatum         Ø                                                                                                    | Zurück Nächste         |
| Hinzufügen Bearbe                | Master RFID Karte Status Concess Allocause LassAllocause Concess Concess Conce |                        |
|                                  | Speichem Abbrechen                                                                                                    |                        |

b) Anschließend ist die RFID-Karte in der Übersicht zu finden. Hier können die Einstellungen der Karte bearbeitet und gelöscht werden. Außerdem können weitere Karten händisch hinzugefügt werden.

Über Exportieren kann die Whitelist als Backup oder für andere Wallboxen gespeichert werden.

Über Importieren können Sie eine CSV-Datei mit den Daten weiterer RFID-Karten in die Whitelist einlesen.

| 2023 - 13:53 (UTC)                            | KEI                                               | 3 /X                                    | 0                 | © 🛛 🖪             |
|-----------------------------------------------|---------------------------------------------------|-----------------------------------------|-------------------|-------------------|
| 🔒 Status 🔻 🖾                                  | Ladesitzungen 😑 RFID Karten 🗼 Lad                 | epunkt Einstellungen 🔳 System 🔻         | 🔧 Konfiguration 🔻 |                   |
|                                               |                                                   |                                         |                   |                   |
| RFID Karten Whitelis                          | t                                                 |                                         |                   |                   |
| 10 B Finträge anzeigen                        |                                                   |                                         | Suchen            |                   |
| in a charage anzoigen                         | 8 8                                               |                                         | Guerren           |                   |
| Name der Karte * RFID Ka<br>Serienni<br>(UID) | te -<br>mmer Ladestation -<br>Seriennummer Status | Änderungsdatum <sup>®</sup> Ablaufdatum | Zuletzt verwendet | Master RFID Karte |
| Ihre Wunschbezeichnung 04C9303                | A707380 ALLE AKZEPTIER                            | 09.02.2023                              |                   | •                 |
| 1 bis 1 von 1 Einträgen                       |                                                   |                                         | Zurück            | 1 Nächste         |
|                                               |                                                   |                                         |                   |                   |
|                                               |                                                   |                                         |                   |                   |
| Hinzufügen Bearbeiten                         |                                                   |                                         |                   |                   |